# Zmiany w instalatorze Comarch DMS

W wersji 2023.0.1 nastąpiły zmiany w instalatorze Comarch DMS:

#### Zmiany w oknie "Tryb pracy"

Po przejściu w ramach instalatora Comarch DMS do okna *Tryb* pracy i po zaznaczeniu opcji *Współpraca z Comarch ERP Optima* została dodana opcja *Comarch DMS Lite*, którą należy zaznaczyć, jeśli praca z Comarch DMS ma odbywać się w tym trybie.

| Comarch DMS Instalator                                                                                                    | ×                                                                             |
|----------------------------------------------------------------------------------------------------|-------------------------------------------------------------------------------|
| COMARCH<br>DMS                                                                                                    | Tryb pracy                                                                    |
| Comarch DMS może pracować jako samodzielna aplikacja (tryb<br>Standalone) lub we współpracy z systemami Comarch ERP Optima oraz<br>Comarch ERP XL.                                     | Wybierz tryb pracy nowej instalacji Comarch DMS:                              |
| Współpraca z systemem Comarch ERP Optima umożliwia pobieranie<br>informacji i dowiązywanie dokumentów z systemu.                                                                       | <ul> <li>Współpraca z Comarch ERP Optima</li> <li>Comarch DMS Lite</li> </ul> |
| W trybie Comarch DMS Lite możliwe jest korzystanie jedynie z<br>dwóch obiegów dokumentów. Na każdym z obiegów jest możliwe<br>zdefiniowanie maksymalnie 50 kontrolek.                  |                                                                               |
| Współpraca z systemem Comarch ERP XL umożliwia import struktury<br>organizacyjnej, pobieranie informacji, dowiązywanie dokumentów z<br>systemu oraz generowanie dokumentów do systemu. | O Współpraca z Comarch ERP XL                                                 |
| W trybie Standalone system Comarch DMS pracuje jako samodzielna<br>aplikacja.                                                                                                    | ◯ Standalone                                                                  |
| Aby kontynuować, kliknij "Dalej".<br>Aby zakończyć pracę instalatora kliknij "Anuluj".                                                                                                 |                                                                               |
|                                                                                                    | < Wstecz Dalej > Anuluj                                                       |

Okno "Tryb pracy" z zaznaczoną opcją Comarch DMS Lite

### Zmiany w oknie "Pula aplikacji"

Od wersji 2023.0.1 nastąpiły zmiany w oknie *Pula* aplikacji:

w przypadku, jeżeli użytkownik wybrał w ramach okna *Tryb pracy* opcję *Współpraca z Comarch ERP Optima* (bez zaznaczonej opcji *Comarch DMS Lite*), *Współpraca z Comarch ERP XL* lub *Standalone*, wtedy pula aplikacji jest konfigurowana z tożsamością konta wbudowanego ApplicationPoolIdentity.

w przypadku, jeżeli użytkownik wybrał w ramach okna *Tryb pracy* opcję *Comarch DMS Lite*, wówczas konieczna jest zmiana tożsamości puli z ApplicationPoolIdentity na konto niestandardowe. Dla takiego konta niezbędne jest podanie loginu i hasła użytkownika.

#### Wybór/ dodanie oraz konfiguracja puli, jeśli wybrano instalację Comarch DMS w trybie innym niż Comarch DMS Lite

Jeśli użytkownik dokonuje instalacji Comarch DMS we współpracy z Comarch ERP Optima (bez zaznaczonej opcji Comarch DMS Lite), współpracy z Comarch ERP XL lub Comarch DMS Standalone, wówczas w ramach okna *Pula aplikacji* może:

- •Wybrać pulę, która już istnieje w systemie
- Utworzyć nową pulę

| Comarch DMS Instalator                                                                    | X                                                                                                    |
|-------------------------------------------------------------------------------------------|----------------------------------------------------------------------------------------------------|
| COMARCH<br>DMS                                                                            | Pula aplikacji                                                                                                    |
| Wybierz pulę aplikacji z listy dostępnych w IIS lub utwórz nową klikając<br>"Dodaj pulę". | Wybór puli aplikacji:     Nazwa puli   Dodaj pulę                                                                                                    |
|                                                                                           | .NET v2.0<br>.NET v2.0 Classic<br>.NET v4.5<br>.NET v4.5 Classic<br>CEE<br>Classic .NET AppPool<br>Comarch DMS<br>DefaultAppPool<br>DMS_repository<br>ePracownik_2<br>NowaPula<br>Pula_Lite<br>Pula1 |
| Aby kontynuować, kliknij "Dalej".<br>Aby zakończyć pracę instalatora kliknij "Anuluj".    | Odśwież 🗸 Wybrana pula spełnia wymagania instalowanej aplikacji.                                                                                                    |
|                                                                                           | < Wstecz Dalej > Anuluj                                                                                                    |

Wybór puli aplikacji, jeżeli Comarch DMS instalowany jest w innym trybie niż Comarch DMS Lite

### Wybór/ dodanie oraz konfiguracja puli, jeśli wybrano instalację Comarch DMS w trybie Comarch DMS Lite

Jeśli użytkownik dokonuje instalacji Comarch DMS w trybie Lite, wówczas konieczne jest, aby pula aplikacji była personifikowana. Z tego powodu zarówno w przypadku wyboru przez użytkownika puli aplikacji, która już istnieje, jak i tworzenia nowej puli aplikacji wymagane jest określenie użytkownika oraz hasła.

Jeżeli użytkownik chce:

 Wybrać pulę, która już istnieje w systemie – wówczas klika na nazwę danej puli na liście pul – jeśli pula spełnia wymagania, w dolnej części okna zostaje wyświetlony napis Wybrana pula spełnia wymagania instalowanej aplikacji, jeśli nie – napis Wybrana pula nie spełnia wymagań instalowanej aplikacji. Po wyborze odpowiedniej puli użytkownik musi uzupełnić pola Login i Hasło użytkownika, w kontekście którego będzie pracowała dana pula aplikacji.

| Comarch DMS Instalator                                                                                  | ×                                                                                                    |
|----------------------------------------------------------------------------------------------------|----------------------------------------------------------------------------------------------------|
| COMARCH<br>DMS                                                                                          | Pula aplikacji                                                                                                    |
| Wybierz pulę aplikacji z listy dostępnych w IIS lub utwórz nową klikając<br>"Dodaj pulę".               | Wybór puli aplikacji:          Nazwa puli       Dodaj pulę         Comarch DMS       ^         DefaultAppPool       ^ |
|                                                                                                    | DMS_repository<br>ePracownik_2<br>NowaPula<br>Pula1                                                                   |
| Personifikacja puli aplikacji wymagana jest do generowania<br>dokumentów do systemu Comarch ERP Optima. | Podaj login i hasło użytkownika, w kontekście którego będzie pracować pula<br>aplikacji:<br>Login:                    |
| Aby kontynuować, kliknij "Dalej".<br>Aby zakończyć pracę instalatora kliknij "Anuluj".                  | <ul> <li>Wybrana pula spełnia wymagania instalowanej aplikacji.</li> </ul>                                            |
|                                                                                                    | < Wstecz Dalej > Anuluj                                                                                               |

Wybór istniejącej puli aplikacji, która spełnia wymagania instalowanej aplikacji

Po poprawnym uzupełnieniu pól *Login* i *Hasło* należy kliknąć Dalej > [Dalej], aby przejść do dalszych kroków instalacji.  Utworzyć nową pulę – wówczas wpisuje nazwę nowej puli w polu Nazwa puli i klika przycisk [Dodaj pulę] – wtedy pula pojawia się na liście puli, a w dolnej części okna zostaje wyświetlony napis Wybrana pula spełnia wymagania instalowanej aplikacji. Po dodaniu nowej puli użytkownik musi uzupełnić pola Login i Hasło użytkownika, w kontekście którego będzie pracowała dana pula aplikacji.

| Comarch DMS Instalator                                                                                  |                                                                                                    |  |
|----------------------------------------------------------------------------------------------------|----------------------------------------------------------------------------------------------------|--|
| COMARCH<br>DMS                                                                                          | Pula aplikacji                                                                                              |  |
| Wybierz pulę aplikacji z listy dostępnych w IIS lub utwórz nową klikając<br>"Dodaj pulę".               | Wybór puli aplikacji:<br>Nazwa puli Dodaj pulę                                                              |  |
|                                                                                                    | DefaultAppPool DMS_repository ePracownik_2 NowaPula Pula_Lite Pula1                                         |  |
| Personifikacja puli aplikacji wymagana jest do generowania<br>dokumentów do systemu Comarch ERP Optima. | Odśwież Podaj login i hasło użytkownika, w kontekście którego będzie pracować pula aplikacji: Login: Hacko: |  |
| Aby kontynuować, kliknij "Dalej".<br>Aby zakończyć pracę instalatora kliknij "Anuluj".                  | <ul> <li>Wybrana pula spełnia wymagania instalowanej aplikacji.</li> </ul>                                  |  |
|                                                                                                    | < Wstecz Dalej > Anuluj                                                                                     |  |

Widok okna "Pula aplikacji" po dodaniu nowej puli "Pula\_Lite"

Po poprawnym uzupełnieniu pól Login i Hasło należy kliknąć

Dalej >

#### [Dalej], aby przejść do dalszych kroków

instalacji.

| Comarch DMS Instalator                                                                                  | ×                                                                                                 |
|----------------------------------------------------------------------------------------------------|---------------------------------------------------------------------------------------------------|
| COMARCH<br>DMS                                                                                          | Pula aplikacji                                                                                    |
| Wybierz pulę aplikacji z listy dostępnych w IIS lub utwórz nową klikając<br>"Dodaj pulę".               | Wybór puli aplikacji:<br>Nazwa puli Dodaj pulę                                                    |
|                                                                                                    | Comarch DMS<br>DefaultAppPool<br>DMS_repository<br>ePracownik_2<br>NowaPula<br>Pula_Lite<br>Dula1 |
| Personifikacja puli aplikacji wymagana jest do generowania<br>dokumentów do systemu Comarch ERP Optima. | Podaj login i hasło użytkownika, w kontekście którego będzie pracować pula<br>aplikacji:          |
|                                                                                                    | Login: Anna.Nowak                                                                                 |
|                                                                                                    | Hasło:                                                                                            |
| Aby kontynuować, kliknij "Dalej".<br>Aby zakończyć pracę instalatora kliknij "Anuluj".                  | <ul> <li>Wybrana pula spełnia wymagania instalowanej aplikacji.</li> </ul>                        |
|                                                                                                    | < Wstecz Dalej > Anuluj                                                                           |

Okno "Pula aplikacji" po wyborze puli i uzupełnieniu loginu i hasła

#### Zmiany w oknie "Opcje instalacji"

Od wersji 2023.0.1 jeżeli użytkownik dokonuje instalacji Comarch DMS Lite, wówczas dostępny w ramach okna "Opcje instalacji" parametr *Wersja Premium* jest domyślnie zaznaczony i wyszarzony.

| 오 Comarch | DMS | Instalator |
|-----------|-----|------------|
|-----------|-----|------------|

| Сомаксн<br>DMS Opcje instalacji                                                                                                    |                                                         |
|----------------------------------------------------------------------------------------------------|---------------------------------------------------------|
|                                                                                                    | Wybierz opcje instalacji:                               |
|                                                                                                    | Domyślny język instalowanej aplikacji: Polski 🗸         |
| Zalecane jest utworzenie osobnej bazy danych dla Comarch DMS. W<br>przeciwnym wypadku, system DMS będzie korzystał z bazy firmowej<br>systemu ERP.                          | ✓ Utwórz osobną bazę danych dla Comarch DMS             |
| Zaznaczenie parametru spowoduje aktywowanie opcji wyboru języka<br>na ekranie logowania aplikacji Comarch DMS.                                                              | Opcja zmiany języka na ekranie logowania do Comarch DMS |
| Zaznaczenie parametru wymusi stosowanie przez operatorów Comarch<br>DMS mocnych haseł składających się z min. 8 znaków, wielkich i<br>małych liter oraz znaków specjalnych. | Vymagaj przestrzegania polityki mocnych haseł           |
| Zaznaczenie parametru umozliwia modelowanie procesów w aplikacji<br>Comarch DMS za pomocą kodu w języku C#.                                                                 | ✓ Wersja Premium                                        |
|                                                                                                    |                                                         |
| Aby kontynuować, kliknij "Dalej".                                                                                                    |                                                         |
| Aby zakończyć pracę instalatora kliknij "Anuluj".                                                                                                    |                                                         |
|                                                                                                    | < Wstecz Dalej > Anuluj                                 |

Widok okna "Opcje instalacji" jeśli wybrano instalację Comarch DMS Lite

#### Ustawianie wartości klucza CdnApiVersion

Od wersji 2023.0.1 podczas procesu instalacji następuje uzupełnienie wartości klucza CdnApiVersion.

CdnApiVersion jest związane z konfiguracją Comarch DMS we współpracy z Comarch ERP XL. Numer wersji API XL zazwyczaj odpowiada numerowi wersji Comarch ERP XL, ale w ramach numeracji nie są uwzględniane wydania hotfixowe – przykładowo zarówno wersja XL 2022.2.1 i 2022.2.0 będą korzystać z API w wersji 20222.

Proces ustawiania wersji API nie jest widoczny z poziomu interfejsu instalatora i zachodzi podczas trwania kroku

 $\times$ 

## Aktualizacja Comarch DMS, jeśli aplikacja jest zainstalowana bezpośrednio w witrynie

Od wersji 2023.0.1 możliwa jest aktualizacja aplikacji web Comarch DMS za pomocą instalatora w przypadku, jeśli dotychczasowa instalacja była wykonywana ręcznie i aplikacja web jest zainstalowana bezpośrednio w witrynie.

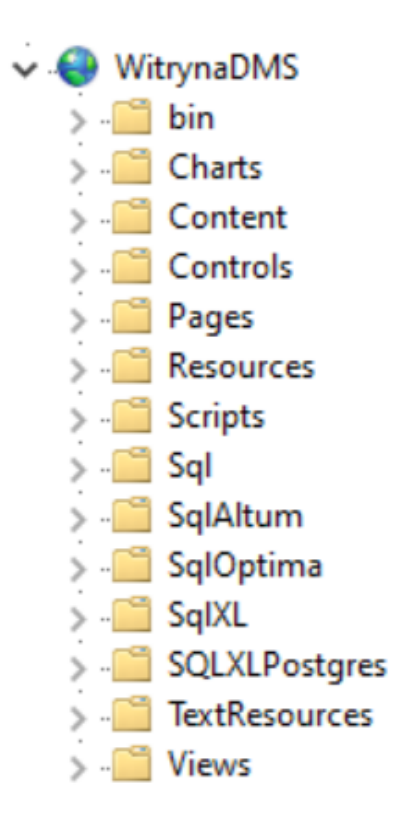

Przykład aplikacji web zainstalowanej bezpośrednio w witrynie

W tym celu w ramach okna Wybór aplikacji webowej w polu Nazwa aplikacji dodano opcję Aplikacja zainstalowana w witrynie.

| Comarch DMS Instalator                                   | ×                                                                                         |
|----------------------------------------------------------|-------------------------------------------------------------------------------------------|
| COMARCH<br>DMS                                           | Wybór aplikacji webowej                                                                   |
| Wybierz witrynę i aplikację, którą chcesz zaktualizować. | Nazwa witryny<br>WitrynaDMS Y<br>Nazwa aplikacji<br>Aplikacja zainstalowana w witrynie. Y |
| Aby zakończyć pracę instalatora kliknij "Anuluj".        |                                                                                           |
|                                                          | < Wstecz Dalej > Anuluj                                                                   |

Wybrana opcja Aplikacja zainstalowana w witrynie

Jeśli użytkownik wybrał opcję *Aplikacja zainstalowana w witrynie*, wówczas aktualizacja plików aplikacji web będzie się odbywać w folderze źródłowym witryny sieci web, który został wskazany w ustawieniach zaawansowanych witryny (Ogólne -> Ścieżka fizyczna).

Po wyborze opcji *Aplikacja zainstalowana w witrynie* i kliknięciu przycisku Dalej > [Dalej] następuje przejście do weryfikacji wielofirmowości i okna *Opcje aktualizacji*.

## Weryfikacja wielofirmowości

Od wersji 2023.0.1 po wyborze aplikacji w oknie Wybór aplikacji webowej i kliknięciu przycisku Dalej > [Dalej] następuje weryfikacja pliku web.config pod względem trybu pracy Comarch DMS. Jeżeli Comarch DMS pracuje w trybie wielofirmowym – w kluczu MultiCompany została ustawiona wartość true – wtedy zostaje przeprowadzona aktualizacja bazy Comarch DMS i zostaje wyświetlony następujący komunikat:

| Comarch | DMS                                                                                                    |
|---------|----------------------------------------------------------------------------------------------------|
| 1       | Aplikacja Comarch DMS, którą chcesz zaktualizować pracuje w trybie<br>wielofirmowym. Aktualnie instalator przeprowadzi aktualizację<br>wyłacznie dla bazy danych Comarch DMS, w przypadku pozostałych<br>baz aktualizację należy wykonać ręcznie. |
|         | Wybierz "OK", aby przejść do aktualizacji bazy danych Comarch DMS<br>lub "Anuluj", aby przerwać pracę instalatora.                                                                                                    |
|         | OK Anuluj                                                                                                    |

Komunikat wyświetlany podczas aktualizacji aplikacji Comarch DMS pracującej w trybie wielofirmowym

Jeżeli użytkownik naciśnie przycisk:

- Anuluj praca instalatora zostanie zakończona, a aktualizacja przerwana
- Ok zostanie wykonana aktualizacja bazy DMS, a w kluczu MultiCompany zostaje zachowana wartość True

## Zmiany w oknie "Opcje aktualizacji"

W wersji 2023.0.1 w przypadku aktualizacji aplikacji Comarch DMS we współpracy z Comarch ERP Optima w ramach okna Opcje aktualizacji usunięto parametr Tryb Comarch DMS Lite.

| Comarch DMS Instalator                                                                                                    |                                                                                                    |
|----------------------------------------------------------------------------------------------------|----------------------------------------------------------------------------------------------------|
| COMARCH<br>DMS O                                                                                                    | pcje aktualizacji                                                                                         |
|                                                                                                    | Wybierz opcje aktualizacji:<br>Domyślny język aktualizowanej Polski v                                     |
| Zaznaczenie parametru spowoduje aktywowanie opcji wyboru języka<br>na ekranie logowania aplikacji Comarch DMS.<br>Zaznaczenie parametru wymusi stosowanie przez operatorów Comarch<br>DMS mocnych haseł składających się z min. 8 znaków, wielkich i<br>małych liter oraz znaków specjalnych. | ✓ Opcja zmiany języka na ekranie logowania do Comarch DMS ✓ Wymagaj przestrzegania polityki mocnych haseł |
| Zaznaczenie parametru umozliwia modelowanie procesów w aplikacji<br>Comarch DMS za pomocą kodu w języku C#.                                                                                                    | ✓ Wersja Premium                                                                                          |
| Aby kontynuować, kliknij "Dalej".<br>Aby zakończyć pracę instalatora kliknij "Anuluj".                                                                                                    | < Wstecz Dalej > Anuluj                                                                                   |

Okno Opcje aktualizacji dla Comarch DMS we współpracy z Comarch ERP Optima

W przypadku aktualizacji aplikacji Comarch DMS Lite okno *Opcje* aktualizacji ma wygląd analogiczny jak w oknie *Opcje* instalacji dla tego trybu – parametr *Wersja Premium* jest zaznaczony i wyszarzony.

| Comarch DMS Instalator                                                                                                    | ×                                                                                                    |
|----------------------------------------------------------------------------------------------------|----------------------------------------------------------------------------------------------------|
| COMARCH O<br>DMS O                                                                                                    | pcje aktualizacji                                                                                                    |
|                                                                                                    | Wybierz opcje aktualizacji:<br>Domyślny język aktualizowanej Polski 🗸 Volski Volski Vols |
| Zaznaczenie parametru spowoduje aktywowanie opcji wyboru języka<br>na ekranie logowania aplikacji Comarch DMS.                                                              | ✓ Opcja zmiany języka na ekranie logowania do Comarch DMS                                                                                                    |
| Zaznaczenie parametru wymusi stosowanie przez operatorów Comarch<br>DMS mocnych haseł składających się z min. 8 znaków, wielkich i<br>małych liter oraz znaków specjalnych. | ✓ Wymagaj przestrzegania polityki mocnych haseł                                                                                                    |
| Zaznaczenie parametru umozliwia modelowanie procesów w aplikacji<br>Comarch DMS za pomocą kodu w języku C#.                                                                 | ✓ Wersja Premium                                                                                                    |
|                                                                                                    |                                                                                                    |
| Aby kontynuować, kliknij "Dalej".<br>Aby zakończyć pracę instalatora kliknij "Anuluj".                                                                                      |                                                                                                    |
|                                                                                                    | < Wstecz Dalej > Anuluj                                                                                                    |

Okno Opcje aktualizacji dla Comarch DMS w trybie Lite